# 

# Cadastros de Compras e Suprimentos Web Cadastro de Região

**JULHO 2023** 

COMSUPWEB02V2

# Sumário

| 1.<br>2.<br>3. | Visa<br>Obj<br>Cac<br>3.1<br>3.2<br>3.3 | ão<br>eti<br>das<br>Re<br>Ur<br>Fo | ge<br>ivo.<br>stro<br>egiá<br>nida | ral.<br>os<br>ăo<br>ade<br>ece | po<br>dor | r Re | egiâ | іо<br>ãо | Ate | nde | <br> | <br> |  | <br> | <br>04<br>05<br>06<br>06<br>09 |  |
|----------------|-----------------------------------------|------------------------------------|------------------------------------|--------------------------------|-----------|------|------|----------|-----|-----|------|------|--|------|--------------------------------|--|
|                |                                         |                                    |                                    |                                |           |      |      |          |     |     |      |      |  |      |                                |  |
|                |                                         |                                    |                                    |                                |           |      |      |          |     |     |      |      |  |      |                                |  |
|                |                                         |                                    |                                    |                                |           |      |      |          |     |     |      |      |  |      |                                |  |
|                |                                         |                                    |                                    |                                |           |      |      |          |     |     |      |      |  |      |                                |  |
|                |                                         |                                    |                                    |                                |           |      |      |          |     |     |      |      |  |      |                                |  |
|                |                                         |                                    |                                    |                                |           |      |      |          |     |     |      |      |  |      |                                |  |
|                |                                         |                                    |                                    |                                |           |      |      |          |     |     |      |      |  |      |                                |  |
|                |                                         |                                    |                                    |                                |           |      |      |          |     |     |      |      |  |      |                                |  |
|                |                                         |                                    |                                    |                                |           |      |      |          |     |     |      |      |  |      |                                |  |
|                |                                         |                                    |                                    |                                |           |      |      |          |     |     |      |      |  |      |                                |  |
|                |                                         |                                    |                                    |                                |           |      |      |          |     |     |      |      |  |      |                                |  |
|                |                                         |                                    |                                    |                                |           |      |      |          |     |     |      |      |  |      |                                |  |
|                |                                         |                                    |                                    |                                |           |      |      |          |     |     |      |      |  |      |                                |  |
|                |                                         |                                    |                                    |                                |           |      |      |          |     |     |      |      |  |      |                                |  |
|                |                                         |                                    |                                    |                                |           |      |      |          |     |     |      |      |  |      |                                |  |
|                |                                         |                                    |                                    |                                |           |      |      |          |     |     |      |      |  |      |                                |  |
|                |                                         |                                    |                                    |                                |           |      |      |          |     |     |      |      |  |      |                                |  |
|                |                                         |                                    |                                    |                                |           |      |      |          |     |     |      |      |  |      |                                |  |
|                |                                         |                                    |                                    |                                |           |      |      |          |     |     |      |      |  |      |                                |  |
|                |                                         |                                    |                                    |                                |           |      |      |          |     |     |      |      |  |      |                                |  |
|                |                                         |                                    |                                    |                                |           |      |      |          |     |     |      |      |  |      |                                |  |

|  | Cada | stro | s de | Com | pras | e S | uprii | nent | tos V | Veb · | - Cad | dastr | ro de | Rec | iião |  |  |  |  |
|--|------|------|------|-----|------|-----|-------|------|-------|-------|-------|-------|-------|-----|------|--|--|--|--|
|  |      |      |      |     |      |     |       |      |       |       |       |       |       |     |      |  |  |  |  |
|  |      |      |      |     |      |     |       |      |       |       |       |       |       |     |      |  |  |  |  |
|  |      |      |      |     |      |     |       |      |       |       |       |       |       |     |      |  |  |  |  |
|  |      |      |      |     |      |     |       |      |       |       |       |       |       |     |      |  |  |  |  |
|  |      |      |      |     |      |     |       |      |       |       |       |       |       |     |      |  |  |  |  |
|  |      |      |      |     |      |     |       |      |       |       |       |       |       |     |      |  |  |  |  |
|  |      |      |      |     |      |     |       |      |       |       |       |       |       |     |      |  |  |  |  |
|  |      |      |      |     |      |     |       |      |       |       |       |       |       |     |      |  |  |  |  |
|  |      |      |      |     |      |     |       |      |       |       |       |       |       |     |      |  |  |  |  |
|  |      |      |      |     |      |     |       |      |       |       |       |       |       |     |      |  |  |  |  |
|  |      |      |      |     |      |     |       |      |       |       |       |       |       |     |      |  |  |  |  |
|  |      |      |      |     |      |     |       |      |       |       |       |       |       |     |      |  |  |  |  |
|  |      |      |      |     |      |     |       |      |       |       |       |       |       |     |      |  |  |  |  |
|  |      |      |      |     |      |     |       |      |       |       |       |       |       |     |      |  |  |  |  |
|  |      |      |      |     |      |     |       |      |       |       |       |       |       |     |      |  |  |  |  |
|  |      |      |      |     |      |     |       |      |       |       |       |       |       |     |      |  |  |  |  |
|  |      |      |      |     |      |     |       |      |       |       |       |       |       |     |      |  |  |  |  |
|  |      |      |      |     |      |     |       |      |       |       |       |       |       |     |      |  |  |  |  |
|  |      |      |      |     |      |     |       |      |       |       |       |       |       |     |      |  |  |  |  |
|  |      |      |      |     |      |     |       |      |       |       |       |       |       |     |      |  |  |  |  |
|  |      |      |      |     |      |     |       |      |       |       |       |       |       |     |      |  |  |  |  |
|  |      |      |      |     |      |     |       |      |       |       |       |       |       |     |      |  |  |  |  |
|  |      |      |      |     |      |     |       |      |       |       |       |       |       |     |      |  |  |  |  |
|  |      |      |      |     |      |     |       |      |       |       |       |       |       |     |      |  |  |  |  |
|  |      |      |      |     |      |     |       |      |       |       |       |       |       |     |      |  |  |  |  |
|  |      |      |      |     |      |     |       |      |       |       |       |       |       |     |      |  |  |  |  |
|  |      |      |      |     |      |     |       |      |       |       |       |       |       |     |      |  |  |  |  |
|  |      |      |      |     |      |     |       |      |       |       |       |       |       |     |      |  |  |  |  |
|  |      |      |      |     |      |     |       |      |       |       |       |       |       |     |      |  |  |  |  |
|  |      |      |      |     |      |     |       |      |       |       |       |       |       |     |      |  |  |  |  |
|  |      |      |      |     |      |     |       |      |       |       |       |       |       |     |      |  |  |  |  |

# 

# 1. Visão Geral

Os cadastros do módulo de Compras e Suprimentos auxiliam no funcionamento básico deste sistema, que é parte integrante do produto TecFood utilizado nas cozinhas industriais

# 2. Objetivo

O cadastro de uma região é essencial para que as regiões de operação da empresa sejam definidas no sistema.

## 3. Cadastros

## 3.1 Região

No canto superior esquerdo da tela inicial do **TecFood Web**, clique no ícone do menu lateral. Esse acesso também pode ser feito por meio de um atalho, pressionando as teclas Ctrl e M simultaneamente.

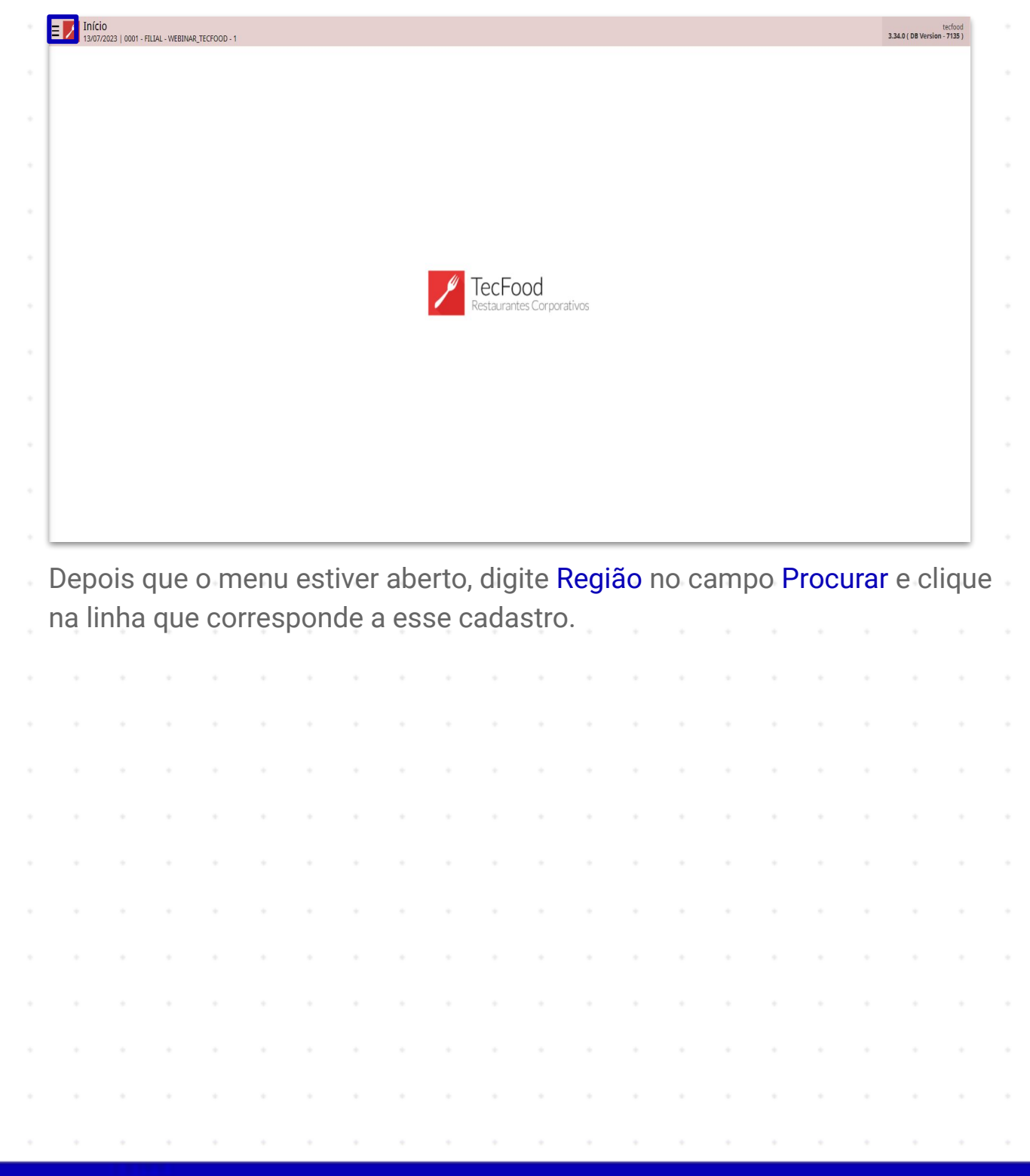

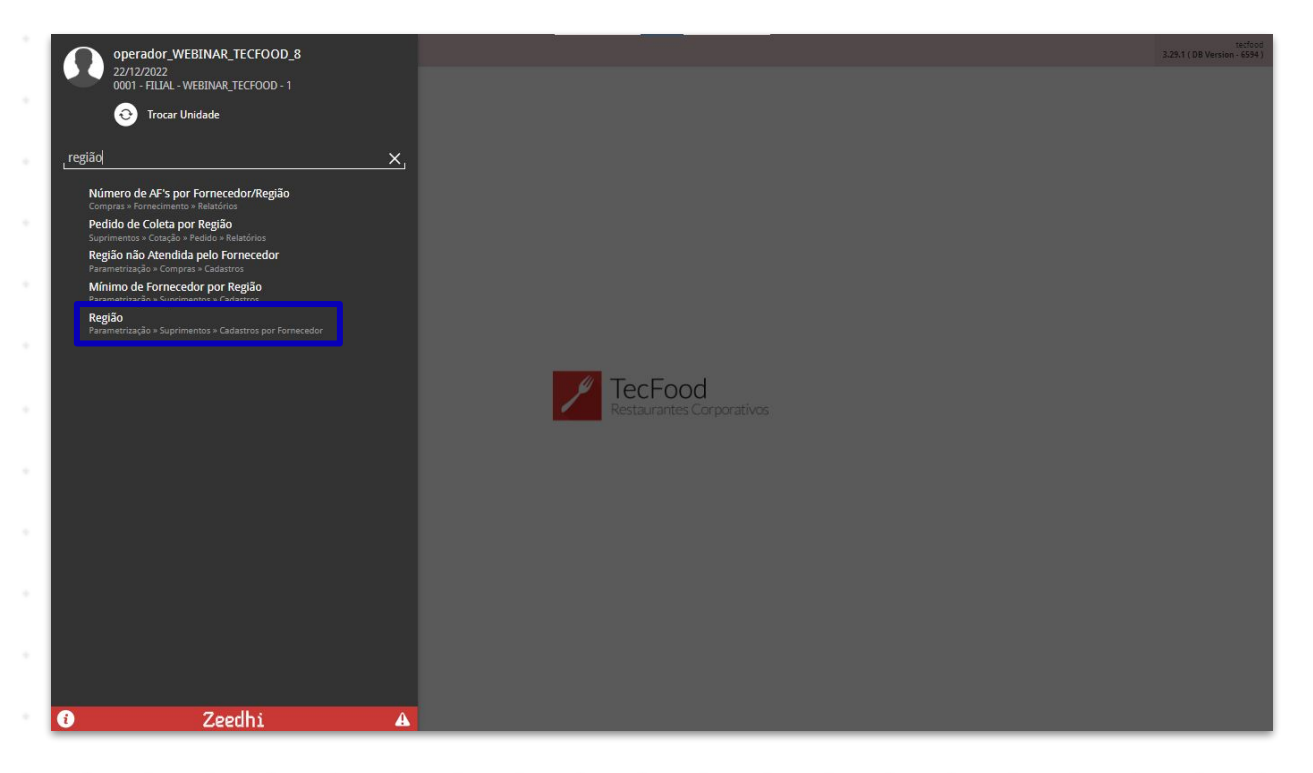

Na tela seguinte, caso haja alguma região pré-cadastrada, as informações do código, nome, país e estado serão listadas. Para cadastrar uma nova região, clique em Adicionar, na parte inferior central da página

| Código |     | Nome       |             |    |   |   |   |          |       | País   |   |   | Estado       |    |  |   |     |
|--------|-----|------------|-------------|----|---|---|---|----------|-------|--------|---|---|--------------|----|--|---|-----|
| 001    |     | CURITIBA E | REGIAO METR | OP |   |   |   |          |       | Brasil |   | 1 | PARANA       |    |  |   |     |
| 002    |     | MAFRA      |             |    |   |   |   |          |       | Brasil |   | 1 | SANTA CATARI | NA |  |   |     |
| 003    |     | LESTE      |             |    |   |   |   |          |       | Brasil |   | I | MINAS GERAIS | 5  |  |   |     |
| 004    |     | OESTE      |             |    |   |   |   |          |       | Brasil |   | I | MINAS GERAIS | 5  |  |   |     |
|        |     |            |             |    |   |   |   |          |       |        |   |   |              |    |  |   |     |
|        |     |            |             |    |   |   |   |          |       |        |   |   |              |    |  |   |     |
|        |     |            |             |    |   |   |   |          |       |        |   |   |              |    |  |   |     |
|        |     |            |             |    |   |   |   |          |       |        |   |   |              |    |  |   |     |
|        |     |            |             |    |   |   |   |          |       |        |   |   |              |    |  |   |     |
|        |     |            |             |    |   |   |   |          |       |        |   |   |              |    |  |   |     |
|        |     |            |             |    |   |   |   |          |       |        |   |   |              |    |  |   |     |
|        |     |            |             |    |   |   |   |          |       |        |   |   |              |    |  |   |     |
|        |     |            |             |    |   |   |   |          |       |        |   |   |              |    |  |   |     |
|        |     |            |             |    |   |   |   |          |       |        |   |   |              |    |  |   |     |
|        |     |            |             |    |   |   |   |          |       |        |   |   |              |    |  |   |     |
|        |     |            |             |    |   |   |   |          |       |        |   |   |              |    |  |   |     |
|        |     |            |             |    |   |   |   |          |       |        |   |   |              |    |  |   |     |
|        |     |            |             |    |   |   |   |          |       |        |   |   |              |    |  |   |     |
|        |     |            |             |    |   |   |   |          |       |        |   |   |              |    |  |   |     |
|        |     |            |             |    |   |   |   |          |       |        |   |   |              |    |  |   |     |
|        |     |            |             |    |   |   |   |          |       |        |   |   |              |    |  |   |     |
|        |     |            |             |    |   |   |   |          |       |        |   |   |              |    |  |   |     |
|        |     |            |             |    |   |   |   | Adiciona |       |        |   |   |              |    |  |   | Aç  |
|        |     |            |             |    |   |   |   | Adiciona |       |        |   |   |              |    |  |   | Aç  |
|        |     |            |             |    |   |   |   | Adiciona |       |        |   |   |              |    |  |   | Aç  |
|        |     |            |             |    |   |   |   | Adidona  |       |        |   |   |              |    |  |   | Aç  |
|        |     |            |             |    |   |   |   | Addiena  |       |        |   |   | •            |    |  | • | Aç  |
| •      | · · |            | •           |    |   |   |   | Adtiona  | -     |        |   |   |              |    |  | • | Aç  |
|        | · · |            | •           |    | • |   |   | Adisiona |       | -      |   |   |              |    |  | • | Aç  |
| •      | · · | •          | •           | •  | • | - | • | Adiciona | -<br> | -      | • | • | •            | -  |  | • | Açı |
| -      | · · | •          | -           | -  | • | - | - | Adiciona | -     | -      | - | - | -            | •  |  | • | Açı |

7

#### 

A tela de cadastro apresenta as abas **Região**, **Unidade Por Região**, **Fornecedor Que Não Atende** e **Município**. Como se trata de um novo cadastro, apenas a aba de **Região** estará habilitada para preenchimento.

| ≡ 🗾 Região<br>22/12/2022   0001 | - FILIAL - WEBINAR_TECFOOD - 1 | Ac                                                            | CADSUP<br>4.30.2 ( DB Version - 6594 ) Favoritos |
|---------------------------------|--------------------------------|---------------------------------------------------------------|--------------------------------------------------|
| Código                          | Nome                           | Região Unidade por Região Fornecedor que Não Atende Município |                                                  |
|                                 |                                | Código 😜                                                      |                                                  |
| 001                             | CURITIBA E REGIAO M            |                                                               |                                                  |
| 002                             | MAFRA                          | Nome 😡                                                        |                                                  |
|                                 | LESTE                          | Paíso                                                         |                                                  |
| 004                             | OESTE                          | Procuran                                                      | Q                                                |
|                                 |                                | Estado 🥥                                                      | ~                                                |
|                                 |                                |                                                               | ×                                                |
|                                 |                                |                                                               |                                                  |
|                                 |                                |                                                               |                                                  |
|                                 |                                |                                                               |                                                  |
|                                 |                                |                                                               |                                                  |
|                                 |                                |                                                               |                                                  |
|                                 |                                |                                                               |                                                  |
|                                 |                                |                                                               |                                                  |
|                                 |                                |                                                               |                                                  |
|                                 |                                |                                                               |                                                  |
|                                 |                                |                                                               |                                                  |
|                                 |                                |                                                               |                                                  |
|                                 |                                |                                                               |                                                  |
|                                 |                                |                                                               |                                                  |
|                                 |                                |                                                               |                                                  |
|                                 |                                |                                                               |                                                  |
| Cancelar                        |                                |                                                               | Salvar                                           |

Os campos deverão ser completados com as seguintes informações:

- Código: digite um código sequencial de três dígitos no campo correspondente. Esses números serão úteis para o controle do cadastro e, como todos os campos da tela, essa informação é obrigatória.
- **Nome**: defina um nome identificador da região.
- País: clique no campo para que o sistema liste as opções presentes no sistema. Localize a informação que deseja digitando o nome ou o código do país no campo.
- Estado: repita o procedimento anterior para inserir o estado em que a região será cadastrada.

Para finalizar, clique em Salvar, no canto inferior direito da tela.

| E Região                 | € CADSUP<br>Access Control 430.2 ( DB Version - 5554 )<br>Facetato |
|--------------------------|--------------------------------------------------------------------|
| Código Nome              | - Região Unidade por Região Fornecedor que Não Atende Município    |
| 005 SUL                  | Códico O                                                           |
| 001 CURITIBA E REGIAO ME | 005                                                                |
| 002 MAFRA                | Nome O                                                             |
| 003 LESTE                | SUL                                                                |
|                          | Pais g                                                             |
| 004 OESTE                |                                                                    |
|                          | Estado Carlos X                                                    |
|                          |                                                                    |
| < Cancelar               | Salvar                                                             |

As abas Unidade por Região, Fornecedor que Não Atende e Município serão liberadas.

## 3.2 Unidade por Região

Acesse a aba Unidade por Região e clique em Adicionar . Esse cadastro definirá a região de atendimento de cada unidade existente no sistema.

| ódigo  | Nome          | Região Unidade no  | r Região Eorpecador que Não Atenda - Municín | io               |   |
|--------|---------------|--------------------|----------------------------------------------|------------------|---|
| 05     | SUL           | Kegiao Onidade por | Tomecedor que Nao Atende Manicip             | 10               |   |
| 01     | CURITIBA E RE | GIAO ME            |                                              | Unidade          |   |
| 02     | MAFRA         |                    |                                              | Nao na registros |   |
| 03     | LESTE         |                    |                                              |                  |   |
| 04     | OESTE         |                    |                                              |                  |   |
|        |               |                    |                                              |                  |   |
|        |               |                    |                                              |                  |   |
|        |               |                    |                                              |                  |   |
|        |               |                    |                                              |                  |   |
|        |               |                    |                                              |                  |   |
|        |               |                    |                                              |                  |   |
|        |               |                    |                                              |                  |   |
|        |               |                    |                                              |                  |   |
|        |               |                    |                                              |                  |   |
|        |               |                    |                                              |                  |   |
|        |               |                    |                                              |                  |   |
|        |               |                    |                                              |                  |   |
|        |               |                    |                                              |                  |   |
|        |               |                    |                                              |                  |   |
|        |               |                    |                                              |                  |   |
|        |               |                    |                                              |                  |   |
| /oltar |               |                    | •                                            |                  | A |

## TEKNISA

Na tela seguinte, clique no campo **Unidade** para que seja exibida uma janela com todas as unidades registradas. Marque o checkbox ao lado da opção desejada e clique em **Ok**, no canto inferior direito da tela.

**Obs**.: para facilitar a busca pela unidade, digite o nome correspondente no campo de pesquisa na parte inferior.

| ≡ 🖊 Região<br>22/12/2022   0001 - | - FILIAL - WEBINAR_TECFOOD - 1 | e Access Con       | CADSUP<br>4.30.2 ( DB Version - 6594 ) Favoritos |
|-----------------------------------|--------------------------------|--------------------|--------------------------------------------------|
| Coilige                           |                                | Usidada per Deziño |                                                  |
| 105                               |                                |                    |                                                  |
| 0011                              |                                | Unidadeg           | æ                                                |
| 0.021                             |                                |                    |                                                  |
| 0.02                              |                                |                    |                                                  |
| 1994 -                            |                                |                    |                                                  |
|                                   |                                |                    |                                                  |
|                                   |                                |                    |                                                  |
|                                   |                                |                    |                                                  |
| Unidade                           |                                |                    |                                                  |
| 🗘 🗘 Código                        | Nome                           |                    |                                                  |
| 0001                              | FILIAL - WEBINA                | IR_TECFOOD - 1     |                                                  |
| 0002                              | FILIAL - WEBINA                | IR_TECFOOD - 2     |                                                  |
| 0003                              | FILIAL - WEBINA                | R_TECFOOD - 38     |                                                  |
| 0004                              | FILIAL - WEBINA                | R_TECFOOD - 39     |                                                  |
| 0005                              | FILIAL - WEBINA                | R_TECFOOD - 3      |                                                  |
| 0006                              | FILIAL - WEBINA                | R_TECFOOD - 40     |                                                  |
| 0007                              | FILIAL - WEBINA                | R_TECFOOD - 41     |                                                  |
| 0008                              | FILIAL - WEBINA                | R_TECFOOD - 42     | rocurar                                          |
| 0009                              | FILIAL - WEBINA                | R_TECFOOD - 4      |                                                  |
| 0010                              | FILIAL - WEBINA                | R_TECFOOD - 5      |                                                  |
| 0011                              | FILIAL - WEBINA                | R_TECFOOD - 6      | $\mathbf{\tilde{\mathbf{C}}}$                    |
| Cancelar                          |                                |                    | Ok                                               |

Em seguida, clique em Salvar. O sistema apresentará a seguinte mensagem: "Nenhum fornecedor atende à unidade. O cadastro de fornecedores que atendem ou não atendem à unidade deverá ser realizado". Clique em Ok.

| ≡ 🗾 Região<br>23/12/2022   0001 | - FILIAL - WEBINAR_TECFOOD - 1 |                                     | Access Control 4.30.2 ( DB Versi | GADSUP<br>an - 6594 ) Favoritos |
|---------------------------------|--------------------------------|-------------------------------------|----------------------------------|---------------------------------|
| 152702                          | 005 - 501                      |                                     |                                  |                                 |
| Codigo                          |                                | Unidade por Região                  |                                  |                                 |
| 801                             |                                | linidade A                          |                                  |                                 |
| 002                             |                                | × TESTE                             |                                  | 8                               |
|                                 |                                |                                     |                                  | Q.                              |
|                                 |                                |                                     |                                  |                                 |
| (134)<br>(134)                  |                                |                                     |                                  |                                 |
| 005                             |                                |                                     |                                  |                                 |
|                                 |                                |                                     |                                  |                                 |
|                                 |                                |                                     |                                  |                                 |
|                                 |                                |                                     |                                  |                                 |
|                                 |                                |                                     |                                  |                                 |
|                                 |                                |                                     |                                  |                                 |
|                                 |                                | Nenhum fornecedor atende à unidade. |                                  |                                 |
|                                 |                                | atendem ou não atendem à unidade    |                                  |                                 |
|                                 |                                | deverá ser realizado.               |                                  |                                 |
|                                 |                                |                                     |                                  |                                 |
|                                 |                                | UK                                  |                                  |                                 |
|                                 |                                |                                     |                                  |                                 |
|                                 |                                |                                     |                                  |                                 |
|                                 |                                |                                     |                                  |                                 |
|                                 |                                |                                     |                                  |                                 |
|                                 |                                |                                     |                                  |                                 |
|                                 |                                |                                     |                                  |                                 |
|                                 |                                |                                     |                                  |                                 |
|                                 |                                |                                     |                                  |                                 |
|                                 |                                |                                     |                                  |                                 |
|                                 |                                |                                     |                                  |                                 |
|                                 |                                |                                     |                                  |                                 |
| < Cancelar                      |                                |                                     |                                  | Salvar                          |
|                                 |                                |                                     |                                  |                                 |

### 3.3 Fornecedor que Não Atende

Outra informação importante para esse cadastro é a respeito do fornecedor que atenderá à região. Por padrão, todos os fornecedores já são cadastrados para não atender às regiões. Dessa forma, nenhum fornecedor atende qualquer região até que esse vínculo seja realizado.

Acesse a aba Fornecedor que Não Atende, selecione o fornecedor que deseja informar que atende à região e clique no botão Excluir.

| ≡ 🗾 Região<br>30/12/2022   0001 - | FILIAL - WEBINAR_TECFOOD - 1             |                                                     | CADSUP<br>Access Control 4.30.2 ( DB Version - 6622 )<br>Favoritor |
|-----------------------------------|------------------------------------------|-----------------------------------------------------|--------------------------------------------------------------------|
| Código                            | 003 - LESTE                              | EDRNECEDOR WERINAR TECEDOD - 462 × 003 - LESTE      |                                                                    |
| 001                               | Região Unidade por Região Fornecedor que | Fornecedor que Não Atende                           |                                                                    |
| 001                               | Inscrição Razão S                        | Inscrição                                           |                                                                    |
| 002                               | FORNE                                    |                                                     |                                                                    |
| 003 <                             | CORME                                    | Razão Social                                        |                                                                    |
| 004                               | TONIE                                    | PORIVECEDOR WEBLINAR_IECPOOD - 402                  |                                                                    |
| 005                               |                                          | Nome Fantasia<br>FORNECEDOR - WEBINAR TECFOOD - 462 |                                                                    |
|                                   |                                          |                                                     |                                                                    |
|                                   |                                          |                                                     |                                                                    |
|                                   |                                          |                                                     |                                                                    |
|                                   |                                          |                                                     |                                                                    |
|                                   |                                          |                                                     |                                                                    |
|                                   |                                          |                                                     |                                                                    |
|                                   |                                          |                                                     |                                                                    |
|                                   |                                          |                                                     |                                                                    |
|                                   |                                          |                                                     |                                                                    |
|                                   |                                          |                                                     |                                                                    |
|                                   |                                          |                                                     |                                                                    |
|                                   |                                          |                                                     |                                                                    |
|                                   |                                          |                                                     |                                                                    |
|                                   |                                          |                                                     |                                                                    |
|                                   |                                          |                                                     |                                                                    |
|                                   |                                          |                                                     |                                                                    |
|                                   |                                          |                                                     |                                                                    |
|                                   |                                          |                                                     |                                                                    |
|                                   |                                          |                                                     |                                                                    |
|                                   |                                          |                                                     |                                                                    |
| < Voltar                          |                                          | Excluir                                             |                                                                    |

Marque Sim na mensagem de confirmação apresentada pelo sistema. Assim, o fornecedor será considerado atendente da região que está sendo cadastrada.

A tela também apresenta um agrupador de Ações que contém funcionalidades úteis para o cadastro de região.

| ódigo | Nome             | 22 22 20             |                                           |                                    |                        |
|-------|------------------|----------------------|-------------------------------------------|------------------------------------|------------------------|
|       | CUDITION S OF C  | Região Unidade por R | egião Fornecedor que Não Atende Município |                                    |                        |
| JI    | CURITIBA E REGIA | Inscrição            | Razão Social                              | Nome Fantasia                      |                        |
| 02    | MAFRA            |                      | FORNECEDOR WERINAR TECEDOD - 336          | FORNECEDOR - WERINAR TECEDOR - 336 |                        |
| 03    | LESTE            | <                    |                                           | EORNECEDOR WERINAR TECEDOR - 462   |                        |
| 04    | OESTE            |                      | TORRECEDOR WEBHUNG TECTOOD - 402          | 10KRECED0K- WEBBARK_TECT00D-462    |                        |
| 05    | SUL              |                      |                                           |                                    |                        |
|       |                  |                      |                                           |                                    |                        |
|       |                  |                      |                                           |                                    |                        |
|       |                  |                      |                                           |                                    |                        |
|       |                  |                      |                                           |                                    |                        |
|       |                  |                      |                                           |                                    |                        |
|       |                  |                      |                                           |                                    |                        |
|       |                  |                      |                                           |                                    |                        |
|       |                  |                      |                                           |                                    |                        |
|       |                  |                      |                                           |                                    |                        |
|       |                  |                      |                                           |                                    |                        |
|       |                  |                      |                                           |                                    |                        |
|       |                  |                      |                                           |                                    |                        |
|       |                  |                      |                                           |                                    |                        |
|       |                  |                      |                                           |                                    |                        |
|       |                  |                      |                                           |                                    |                        |
|       |                  |                      |                                           |                                    |                        |
|       |                  |                      |                                           |                                    |                        |
|       |                  |                      |                                           |                                    |                        |
|       |                  |                      |                                           |                                    |                        |
|       |                  |                      |                                           |                                    | <b>Filtro aplicado</b> |
| əltər |                  |                      |                                           |                                    | Fitro aplicado         |

O sistema disponibiliza opções de cadastro automático de Fornecedor Que Atende e Fornecedor Que Não Atende à região.

| E Região<br>30/12/2022   0001 - FILIAL - WEBIN | AR_TECFOOD - 1       |                                               |                                  | Access Control 4.30.2 ( DB Version - 5622 ) |
|------------------------------------------------|----------------------|-----------------------------------------------|----------------------------------|---------------------------------------------|
| Código                                         | Nome                 | 003 - LESTE<br>Região Unidade por Região Forn | necedor que Não Atende Município |                                             |
|                                                | CURITIBA E REGIAO ME | Inscrição                                     | Razão Social                     | Nome Fantasia                               |
| 002                                            | MAFRA                |                                               | FORNECEDOR WEBINAR_TECFOOD - 336 | FORNECEDOR - WEBINAR_TECFOOD - 336          |
|                                                | LESTE                |                                               | FORNECEDOR WEBINAR_TECFOOD - 462 | FORNECEDOR - WEBINAR_TECFOOD - 462          |
| 004                                            | OESTE                |                                               |                                  |                                             |
| 005                                            | SUL                  |                                               |                                  |                                             |
|                                                |                      |                                               |                                  |                                             |
|                                                |                      |                                               |                                  |                                             |
|                                                |                      |                                               |                                  |                                             |
|                                                |                      |                                               |                                  |                                             |
|                                                |                      |                                               |                                  |                                             |
|                                                |                      |                                               |                                  |                                             |
|                                                |                      |                                               |                                  |                                             |
|                                                |                      |                                               |                                  |                                             |
|                                                |                      |                                               |                                  |                                             |
|                                                |                      |                                               |                                  |                                             |
|                                                |                      |                                               |                                  |                                             |
|                                                |                      |                                               |                                  |                                             |
| Ações                                          |                      |                                               |                                  |                                             |
| Fornecedor que Atende                          |                      |                                               |                                  |                                             |
| Fornecedor que Não Atende                      |                      |                                               |                                  |                                             |

Ao escolher uma das opções, é necessário informar as regiões que serão ou não atendidas no campo de **Região**. Clique no campo para que a tela apresente as regiões disponíveis para seleção. É possível selecionar uma ou mais opções. Defina também os fornecedores no campo **Fornecedor** e clique em **Cadastrar**.

| E Região              | AR_TECFOOD - 1       |                                             |                                   | Access Control                     | CADSUP<br>4.30.2 ( DB Version - 5622 ) Favoritos |
|-----------------------|----------------------|---------------------------------------------|-----------------------------------|------------------------------------|--------------------------------------------------|
| Código                | Nome                 | 003 - LESTE<br>Região Unidade por Região FO | rnecedor que Não Atende Município |                                    |                                                  |
| 001                   | CURITIBA E REGIAO ME | integrate of induce por negrato             | interest que nue nue manepo       |                                    |                                                  |
| 002                   | MAFRA                | Inscrição                                   | Razao Social                      |                                    |                                                  |
| 003                   | LESTE <              |                                             |                                   | FORMECEDOR - WEBINAR TECFOOD - 350 |                                                  |
| 004                   | OESTE                |                                             | FORMECEDOR WEBINAR_TECHOOD - 402  | FORNECEDUR - WEBDVAR_TECFOOD - 402 |                                                  |
| 005                   | SUL                  |                                             |                                   |                                    |                                                  |
|                       |                      |                                             |                                   |                                    |                                                  |
|                       |                      |                                             |                                   |                                    |                                                  |
| Fornecedor que Atende |                      |                                             |                                   |                                    |                                                  |
| Região                |                      |                                             |                                   |                                    | 1                                                |
| Fornecedor            |                      |                                             |                                   |                                    | Q.                                               |
|                       |                      |                                             |                                   |                                    | R                                                |
| < Voltar              |                      |                                             |                                   |                                    | Cadastrar                                        |

#### TEKNISA

O sistema apresentará uma mensagem de confirmação. Aprove a operação clicando em Sim.

| ≡ 🔀 Região<br>30/12/3022   0001 - FILIAL - Vertifia             | R_TECFOOD -1            |                                 |                                               | Acress Control                                                  | 438.2   00 Version - 5522  <br>Favoritos |
|-----------------------------------------------------------------|-------------------------|---------------------------------|-----------------------------------------------|-----------------------------------------------------------------|------------------------------------------|
|                                                                 |                         |                                 |                                               |                                                                 |                                          |
|                                                                 |                         |                                 |                                               |                                                                 |                                          |
|                                                                 |                         |                                 |                                               |                                                                 |                                          |
|                                                                 |                         |                                 |                                               |                                                                 |                                          |
|                                                                 |                         |                                 |                                               |                                                                 |                                          |
|                                                                 |                         |                                 |                                               |                                                                 |                                          |
| Formerador que Atando                                           |                         |                                 | 7<br>Deseja realizar o cadastro?<br>Sim Não   |                                                                 |                                          |
| Fornecedor que Atende                                           |                         |                                 |                                               |                                                                 |                                          |
| Região<br>× SUL<br>Fornecedor<br>× FORNECEDOR PADRAO × FORNECED | DOR - WEBINAR_TECFOOD - | 123 × Fornecedor - Webinar_Tecf | OOD -135 × FORNECEDOR - WEBINAR_TECFOOD - 149 | × FORNECEDOR - WEBINAR, TECFOOD - 217 × FORNECEDOR - WEBINAR, T | CFOOD - 419 4 mais @                     |
| < Voltar                                                        |                         |                                 |                                               |                                                                 | Cadastrar                                |

Caso seja necessário modificar alguma informação, selecione a aba **Região** novamente e utilize os botões **Editar** ou **Excluir** presentes no rodapé da página. Após alteração, clique em **Salvar**.

Siga os passos corretamente para que o cadastro de região seja concluído com sucesso.

|       |                      | And a start of the start of the |                   |                       |                |  |  |
|-------|----------------------|----------------------------------------------------------------------------------------------------|-------------------|-----------------------|----------------|--|--|
| ódigo | Nome                 | Região II                                                                                                    | nidade nor Região | Fornecedor que Não At | ende Municínio |  |  |
| D1    | CURITIBA E REGIAO ME | E                                                                                                    | Indade por Regiao | Tornecedor que Nao Ar | ende municipio |  |  |
| 02    | MAFRA                | 005                                                                                                    |                   |                       |                |  |  |
| 03    | LESTE                | Nome                                                                                                    |                   |                       |                |  |  |
| 4     | OESTE                | SUL                                                                                                    |                   |                       |                |  |  |
| 5     | SUL                  | País<br>Brasil                                                                                                    |                   |                       |                |  |  |
|       |                      | Estado<br>MINAS GER                                                                                                    | AIS               |                       |                |  |  |
|       |                      |                                                                                                    |                   |                       |                |  |  |
|       |                      |                                                                                                    |                   |                       |                |  |  |
|       |                      |                                                                                                    |                   |                       |                |  |  |
|       |                      |                                                                                                    |                   |                       |                |  |  |
|       |                      |                                                                                                    |                   |                       |                |  |  |
|       |                      |                                                                                                    |                   |                       |                |  |  |
|       |                      |                                                                                                    |                   |                       |                |  |  |
|       |                      |                                                                                                    |                   |                       |                |  |  |
|       |                      |                                                                                                    |                   |                       |                |  |  |
|       |                      |                                                                                                    |                   |                       |                |  |  |
|       |                      |                                                                                                    |                   |                       |                |  |  |
|       |                      |                                                                                                    |                   |                       |                |  |  |
|       |                      |                                                                                                    |                   |                       |                |  |  |
|       |                      |                                                                                                    |                   |                       |                |  |  |

## TEKNISA

#### COMSUPWEB02V2

|  | Cada | stro | s de | Com | npras | s e S | upri | men | tos V | Veb | - Ca | dast | ro de | e Rec | Jião |  |  |  |  |
|--|------|------|------|-----|-------|-------|------|-----|-------|-----|------|------|-------|-------|------|--|--|--|--|
|  |      |      |      |     |       |       |      |     |       |     |      |      |       |       |      |  |  |  |  |
|  |      |      |      |     |       |       |      |     |       |     |      |      |       |       |      |  |  |  |  |
|  |      |      |      |     |       |       |      |     |       |     |      |      |       |       |      |  |  |  |  |
|  |      |      |      |     |       |       |      |     |       |     |      |      |       |       |      |  |  |  |  |
|  |      |      |      |     |       |       |      |     |       |     |      |      |       |       |      |  |  |  |  |
|  |      |      |      |     |       |       |      |     |       |     |      |      |       |       |      |  |  |  |  |
|  |      |      |      |     |       |       |      |     |       |     |      |      |       |       |      |  |  |  |  |
|  |      |      |      |     |       |       |      |     |       |     |      |      |       |       |      |  |  |  |  |
|  |      |      |      |     |       |       |      |     |       |     |      |      |       |       |      |  |  |  |  |
|  |      |      |      |     |       |       |      |     |       |     |      |      |       |       |      |  |  |  |  |
|  |      |      |      |     |       |       |      |     |       |     |      |      |       |       |      |  |  |  |  |
|  |      |      |      |     |       |       |      |     |       |     |      |      |       |       |      |  |  |  |  |
|  |      |      |      |     |       |       |      |     |       |     |      |      |       |       |      |  |  |  |  |
|  |      |      |      |     |       |       |      |     |       |     |      |      |       |       |      |  |  |  |  |
|  |      |      |      |     |       |       |      |     |       |     |      |      |       |       |      |  |  |  |  |
|  |      |      |      |     |       |       |      |     |       |     |      |      |       |       |      |  |  |  |  |
|  |      |      |      |     |       |       |      |     |       |     |      |      |       |       |      |  |  |  |  |
|  |      |      |      |     |       |       |      |     |       |     |      |      |       |       |      |  |  |  |  |
|  |      |      |      |     |       |       |      |     |       |     |      |      |       |       |      |  |  |  |  |
|  |      |      |      |     |       |       |      |     |       |     |      |      |       |       |      |  |  |  |  |
|  |      |      |      |     |       |       |      |     |       |     |      |      |       |       |      |  |  |  |  |
|  |      |      |      |     |       |       |      |     |       |     |      |      |       |       |      |  |  |  |  |
|  |      |      |      |     |       |       |      |     |       |     |      |      |       |       |      |  |  |  |  |
|  |      |      |      |     |       |       |      |     |       |     |      |      |       |       |      |  |  |  |  |
|  |      |      |      |     |       |       |      |     |       |     |      |      |       |       |      |  |  |  |  |
|  |      |      |      |     |       |       |      |     |       |     |      |      |       |       |      |  |  |  |  |
|  |      |      |      |     |       |       |      |     |       |     |      |      |       |       |      |  |  |  |  |
|  |      |      |      |     |       |       |      |     |       |     |      |      |       |       |      |  |  |  |  |
|  |      |      |      |     |       |       |      |     |       |     |      |      |       |       |      |  |  |  |  |
|  |      |      |      |     |       |       |      |     |       |     |      |      |       |       |      |  |  |  |  |
|  |      |      |      |     |       |       |      |     |       |     |      |      |       |       |      |  |  |  |  |
|  |      |      |      |     |       |       |      |     |       |     |      |      |       |       |      |  |  |  |  |

## 

#### COMSUPWEB02V2